# Configurar certificados TLS/SSL no ISE

# Contents

Introduction **Prerequisites** Requirements **Componentes Utilizados** Certificados de servidor **Certificados ISE** Certificados do sistema Repositório de Certificados Confiáveis Tarefas básicas Gerar um certificado autoassinado Renovar um certificado autoassinado Instalar um Certificado Confiável Instalar um certificado assinado pela CA Fazer backup de certificados e chaves privadas **Troubleshoot** Verificar Validade do Certificado Excluir um certificado O requerente não confia no certificado do servidor ISE em uma autenticação 802.1x A Cadeia de Certificados ISE está Correta, mas o Ponto de Extremidade Rejeita o Certificado de Servidor ISEs Durante a Autenticação Perguntas mais freqüentes O que fazer quando o ISE lança um aviso de que o certificado já existe? Por que o navegador emite um aviso informando que a página do portal do ISE é apresentada por um servidor não confiável? O que fazer quando uma atualização falhar devido a certificados inválidos? Informações Relacionadas

# Introduction

Este documento descreve os certificados TLS/SSL no Cisco ISE, os tipos e as funções dos certificados ISE, como executar tarefas e solucionar problemas comuns e respostas de perguntas frequentes.

# Prerequisites

### Requirements

A Cisco recomenda que você tenha conhecimento destes tópicos:

- 1. Cisco Identity Services Engine (ISE)
- 2. A terminologia usada para descrever diferentes tipos de implantações ISE e AAA.

- 3. Conceitos básicos de protocolo RADIUS e AAA
- 4. Certificados SSL/TLS e x509
- 5. Conceitos básicos de PKI (Public Key Infrastructure, infraestrutura de chave pública)

#### **Componentes Utilizados**

As informações neste documento são baseadas nas versões 2.4 a 2.7 de software e hardware do Cisco ISE. Ele abrange o ISE da versão 2.4 para a 2.7, no entanto, deve ser semelhante ou idêntico a outras versões do software ISE 2.x, a menos que declarado de outra forma.

The information in this document was created from the devices in a specific lab environment. All of the devices used in this document started with a cleared (default) configuration. Se a rede estiver ativa, certifique-se de que você entenda o impacto potencial de qualquer comando.

## Certificados de servidor

Os Certificados de Servidor são usados pelos servidores para apresentar a identidade do servidor aos clientes quanto à autenticidade e para fornecer um canal seguro de comunicação. Eles podem ser autoassinados (onde o servidor emite o certificado para si mesmo) ou emitidos por uma Autoridade de Certificação (interna a uma organização ou de um fornecedor conhecido).

Os certificados do servidor são normalmente emitidos para nomes de host ou FQDN (Fully Qualified Domain Name) do servidor, ou também podem ser um certificado curinga (\*.domain.com). O(s) host(s), domínio ou subdomínio(s) para o(s) qual(is) ele é emitido normalmente é mencionado nos campos Nome comum (CN) ou Nome alternativo do assunto (SAN).

Os certificados curinga são certificados SSL que usam uma notação curinga (um asterisco no lugar do nome do host) e, portanto, permitem que o mesmo certificado seja compartilhado entre vários hosts em uma organização. Por exemplo, o valor CN ou SAN para um nome de assunto de certificados curinga pode ser semelhante a \*.company.com e pode ser usado para proteger qualquer host desse domínio, como server1.com, server2.com,etc.

Os certificados normalmente usam criptografia de chave pública ou criptografia assimétrica.

- Chave pública: a chave pública está presente no certificado em um dos campos e é compartilhada publicamente por um sistema quando um dispositivo tenta se comunicar com ele.
- Chave Privada: A chave privada é privada para o sistema final e está emparelhada com a Chave Pública. Os dados criptografados por uma chave pública só podem ser descriptografados pela chave privada do par específico e vice-versa.

## **Certificados ISE**

O Cisco ISE conta com a infraestrutura de chave pública (PKI) para fornecer comunicação segura com endpoints, usuários, administradores e assim por diante, bem como entre nós do Cisco ISE

em uma implantação de vários nós. A PKI conta com certificados digitais x.509 para transferir chaves públicas para a criptografia e descriptografia de mensagens e para verificar a autenticidade de outros certificados apresentados por usuários e dispositivos. O Cisco ISE tem duas categorias de certificados normalmente usadas:

- Certificados do sistema: são certificados do servidor que identificam um nó do Cisco ISE para os clientes. Cada nó do Cisco ISE tem seus próprios certificados locais, cada um armazenado no nó junto com a respectiva chave privada.
- Certificados de Repositório de Certificados Confiáveis: estes são certificados de Autoridade de Certificação (CA) usados para validar os certificados apresentados ao ISE para várias finalidades. Esses certificados no armazenamento de certificados são gerenciados no nó de administração primária e replicados para todos os outros nós em uma implantação distribuída do Cisco ISE. O armazenamento de certificados também contém certificados gerados para os nós do ISE pela autoridade de certificação interna do ISE para BYOD.

## Certificados do sistema

Os certificados do sistema podem ser usados para uma ou mais funções. Cada função tem uma finalidade diferente e é explicada aqui:

- Admin: usado para proteger toda a comunicação em 443 (GUI Admin), bem como para replicação e para qualquer porta/uso não listado aqui.
- Portal: usado para proteger a comunicação HTTP nos portais como o Portal de Autenticação da Web Centralizada (CWA), Convidado, BYOD, provisionamento de clientes, portais de Provisionamento de solicitante nativo e assim por diante. Cada portal deve ser mapeado para uma tag de grupo de portal (o padrão é a tag de grupo de portal padrão) que instrui o portal sobre o certificado especificamente marcado a ser usado. O menu suspenso Nome da tag de grupo do portal nas opções Editar do certificado permite criar uma nova tag ou escolher uma existente.
- EAP: esta é uma função que especifica o certificado apresentado aos clientes para autenticação 802.1x. Os certificados são usados com quase todos os métodos EAP possíveis, como EAP-TLS, PEAP, EAP-FAST e assim por diante. Com métodos EAP em túnel, como PEAP e FAST, o Transport Layer Security (TLS) é usado para proteger a troca de credenciais. As credenciais do cliente não são enviadas ao servidor até que esse túnel seja estabelecido para garantir uma troca segura.
- RADIUS DTLS: essa função especifica o certificado a ser usado para uma conexão DTLS (conexão TLS sobre UDP) para criptografar o tráfego RADIUS entre um dispositivo de acesso à rede (NAD) e o ISE. O NAD deve ter capacidade de criptografia DTLS para que esse recurso funcione.
- SAML: o certificado do servidor é usado para proteger a comunicação com o Provedor de Identidade SAML (IdP). Um certificado designado para uso SAML não pode ser usado para nenhum outro serviço, como Admin, autenticação EAP e assim por diante.
- Serviço de mensagens do ISE: desde a versão 2.6, o ISE usa o serviço de mensagens do ISE em vez do protocolo Syslog legado para registrar dados. Isso é usado para criptografar essa comunicação.
- PxGrid: esse certificado é usado para serviços PxGrid no ISE.

Quando o ISE é instalado, ele gera um Default Self-Signed Server Certificate. Atribuído para Autenticação EAP, Admin, Portal e RADIUS DTLS por padrão. É recomendável mover essas funções para uma CA interna ou um certificado com assinatura CA bem conhecida.

| dentity Services Engine                                             | Home +       | Context Visibility                                                                                                    | ins Policy                                           | Administration     Work Ce           | nters                                  |                                                        | License Warning  | <u> ५</u> २      | • • |  |
|---------------------------------------------------------------------|--------------|----------------------------------------------------------------------------------------------------|------------------------------------------------------|--------------------------------------|----------------------------------------|--------------------------------------------------------|------------------|------------------|-----|--|
| System → Identity Management → I                                    | Network Rese | ources                                                                                                    | ement pxGrid Serv                                    | ices + Feed Service + Three          | at Centric NAC                         |                                                        |                  |                  |     |  |
| Deployment Licensing                                                | s + Logging  | g Maintenance Upgrade                                                                                                    | Backup & Restore                                     | Admin Access Setting                 | S                                      |                                                        |                  |                  |     |  |
| ♥<br>▼ Certificate Management                                       | System       | Certificates 🛕 For disaster                                                                                                    | recovery it is recomm                                | ended to export certificate and priv | vate key pairs of all system certifica | tes.                                                   |                  |                  |     |  |
| System Certificates                                                 | 🖊 Edit       | Generate Self Signed Certi                                                                                                    | fcate 🔶 Import                                       | 🚱 Export 🔀 Delete 🔎                  | View                                   |                                                        |                  |                  |     |  |
| Trusted Certificates                                                | F            | riendly Name                                                                                                    | Used By                                              | Portal group tag                     | Issued To                              | Issued By                                              | Valid From       | Expiration Date  |     |  |
| OCSP Client Profile                                                 | hongk        | ongise                                                                                                    |                                                      |                                      |                                        |                                                        |                  |                  |     |  |
| Certificate Signing Requests<br>Certificate Periodic Check Settings |              | DU=Certificate Services Syste<br>n Certificate,CN=hongkongise.ri<br>verdale local#Certificate Service<br>Endpoint Sub CA - hongkongis<br>#00002 | pxGrid                                               |                                      | hongkongise.riverdale.local            | Certificate Services Endpoint Su<br>b CA - hongkongise | Mon, 13 Apr 2020 | Sun, 14 Apr 2030 |     |  |
| Certificate Authority                                               |              | DU=ISE Messaging Service,CN<br>hongkongise riverdale.local#Ce<br>tificate Services Endpoint Sub<br>CA - hongkongise#00001                       | ISE Messaging<br>Service                             |                                      | hongkongise riverdale local            | Certificate Services Endpoint Su<br>b CA - hongkongise | Mon, 13 Apr 2020 | Sun, 14 Apr 2030 |     |  |
|                                                                     |              | Default self-signed saml server<br>ertificate - CN=SAML_hongkon                                                                                 | SAML                                                 |                                      | SAML_hongkongise.riverdale.loc al      | SAML_hongkongise.riverdale.loc al                      | Tue, 14 Apr 2020 | Wed, 14 Apr 202  | 1 🔽 |  |
|                                                                     |              | Default self-signed server certifi<br>ate                                                                                                    | EAP Authentication,<br>Admin, Portal,<br>RADIUS DTLS | Default Portal Certificate Group     | hongkongise riverdale local            | hongkongise riverdale local                            | Tue, 14 Apr 2020 | Wed, 14 Apr 202  |     |  |

**Dica**: é uma boa prática garantir que os endereços FQDN e IP do servidor ISE sejam adicionados ao campo SAN do certificado do sistema ISE. Em geral, para garantir que a autenticação de certificado no Cisco ISE não seja afetada por diferenças mínimas nas funções de verificação controladas por certificado, use nomes de host em minúsculas para todos os nós do Cisco ISE implantados em uma rede.

**Observação**: o formato de um certificado ISE deve ser Privacy Enhanced Mail (PEM) ou Distinguished Encoding Rules (DER).

# Repositório de Certificados Confiáveis

Os certificados da autoridade de certificação devem ser armazenados em Administration > System > Certificates > Certificate Store e eles devem ter a Trust for client authentication caso de uso para garantir que o ISE use esses certificados para validar os certificados apresentados pelos endpoints, dispositivos ou outros nós do ISE.

| dentity Services Engine                   | Home  Context Visibility  Operations  Police           | y ▼Administra              | tion • Work Centers         |                   |                             | License                     | e Warning 🔺 🔍    |                  |
|-------------------------------------------|--------------------------------------------------------|----------------------------|-----------------------------|-------------------|-----------------------------|-----------------------------|------------------|------------------|
| System      Identity Management           | Network Resources Device Portal Management pxGrid      | Services Fee               | d Service > Threat Cent     | ric NAC           |                             |                             |                  |                  |
| Deployment Licensing Certificate          | s ▶ Logging ▶ Maintenance Upgrade ▶ Backup & R         | estore Admin               | Access > Settings           |                   |                             |                             |                  |                  |
| 9                                         |                                                        |                            |                             |                   |                             |                             |                  |                  |
|                                           |                                                        |                            |                             |                   |                             |                             |                  |                  |
| ✓ Certificate Management                  | Trusted Certificates                                   |                            |                             |                   |                             |                             |                  |                  |
| System Certificates                       | / Edit 🕂 Import 🚱 Export 🗙 Delete 🔎 View               |                            |                             |                   |                             | St                          | Iow Al           | - 76             |
| Trusted Certificates                      | Friendly Name                                          | <ul> <li>Status</li> </ul> | Trusted For                 | Serial Number     | Issued To                   | Issued By                   | Valid From       | Expiration Date  |
| OCSP Client Profile                       | Baltimore CyberTrust Root                              | Enabled                    | Cisco Services              | 02 00 00 B9       | Baltimore CyberTrust Ro     | Baltimore CyberTrust Ro     | Fri, 12 May 2000 | Mon, 12 May 2025 |
| Certificate Signing Requests              | Cisco CA Manufacturing                                 | Ø Disabled                 | Endpoints                   | 6A 69 67 B3 00 00 | Cisco Manufacturing CA      | Cisco Root CA 2048          | Fri, 10 Jun 2005 | Mon, 14 May 2029 |
| Certaincate Signing Requests              | Cisco ECC Root CA                                      | Enabled                    | Cisco Services              | 01                | Cisco ECC Root CA           | Cisco ECC Root CA           | Thu, 4 Apr 2013  | Fri, 4 Apr 2053  |
| Certificate Periodic Check Settings       | Cisco Licensing Root CA                                | Enabled                    | Cisco Services              | 01                | Cisco Licensing Root CA     | Cisco Licensing Root CA     | Thu, 30 May 2013 | Sun, 30 May 2038 |
| <ul> <li>Certificate Authority</li> </ul> | Cisco Manufacturing CA SHA2                            | Enabled                    | Endpoints                   | 02                | Cisco Manufacturing CA      | Cisco Root CA M2            | Mon, 12 Nov 2012 | Thu, 12 Nov 2037 |
|                                           | Cisco Root CA 2048                                     | Ø Disabled                 | Endpoints                   | 5F F8 7B 28 2B 54 | Cisco Root CA 2048          | Cisco Root CA 2048          | Fri, 14 May 2004 | Mon, 14 May 2029 |
|                                           | Cisco Root CA 2099                                     | Enabled                    | Cisco Services              | 01 9A 33 58 78 CE | Cisco Root CA 2099          | Cisco Root CA 2099          | Tue, 9 Aug 2016  | Sun, 9 Aug 2099  |
|                                           | Cisco Root CA M1                                       | Enabled                    | Cisco Services              | 2E D2 0E 73 47 D3 | Cisco Root CA M1            | Cisco Root CA M1            | Tue, 18 Nov 2008 | Fri, 18 Nov 2033 |
|                                           | Cisco Root CA M2                                       | Enabled                    | Endpoints                   | 01                | Cisco Root CA M2            | Cisco Root CA M2            | Mon, 12 Nov 2012 | Thu, 12 Nov 2037 |
|                                           | Cisco RXC-R2                                           | Enabled                    | Cisco Services              | 01                | Cisco RXC-R2                | Cisco RXC-R2                | Wed, 9 Jul 2014  | Sun, 9 Jul 2034  |
|                                           | Default self-signed server certificate                 | Enabled                    | Endpoints                   | SE 95 93 55 00 00 | hongkongise.riverdale.local | hongkongise.riverdale.local | Tue, 14 Apr 2020 | Wed, 14 Apr 2021 |
|                                           | DigiCert Global Root CA                                | Enabled                    | Cisco Services              | 08 3B E0 56 90 42 | DigiCert Global Root CA     | DigiCert Global Root CA     | Fri, 10 Nov 2006 | Mon, 10 Nov 2031 |
|                                           | DigiCert root CA                                       | Enabled                    | Endpoints<br>Infrastructure | 02 AC 5C 26 6A 08 | DigiCert High Assurance     | DigiCert High Assurance     | Fri, 10 Nov 2006 | Mon, 10 Nov 2031 |
|                                           | DigiCert SHA2 High Assurance Server CA                 | Enabled                    | Endpoints<br>Infrastructure | 04 E1 E7 A4 DC 5C | DigiCert SHA2 High Assu     | DigiCert High Assurance     | Tue, 22 Oct 2013 | Sun, 22 Oct 2028 |
|                                           | DST Root CA X3 Certificate Authority                   | Enabled                    | Cisco Services              | 44 AF B0 80 D6 A3 | DST Root CA X3              | DST Root CA X3              | Sat, 30 Sep 2000 | Thu, 30 Sep 2021 |
|                                           | HydrantID SSL ICA G2                                   | Enabled                    | Cisco Services              | 75 17 16 77 83 D0 | HydrantID SSL ICA G2        | QuoVadis Root CA 2          | Tue, 17 Dec 2013 | Sun, 17 Dec 2023 |
|                                           | QuoVadis Root CA 2                                     | Enabled                    | Cisco Services              | 05 09             | QuoVadis Root CA 2          | QuoVadis Root CA 2          | Fri, 24 Nov 2006 | Mon, 24 Nov 2031 |
|                                           | Thawte Primary Root CA                                 | Enabled                    | Cisco Services              | 34 4E D5 57 20 D5 | thawte Primary Root CA      | thawte Primary Root CA      | Fri, 17 Nov 2006 | Wed, 16 Jul 2036 |
|                                           | VerSign Class 3 Public Primary Certification Authority | Enabled                    | Cisco Services              | 18 DA D1 9E 26 7D | VeriSign Class 3 Public Pr  | VerSign Class 3 Public Pr   | Wed, 8 Nov 2006  | Wed, 16 Jul 2036 |
|                                           | VerSign Class 3 Secure Server CA - G3                  | Enabled                    | Cisco Services              | 6E CC 7A A5 A7 03 | VeriSign Class 3 Secure     | VeriSign Class 3 Public Pr  | Mon, 8 Feb 2010  | Fri, 7 Feb 2020  |

# Tarefas básicas

O certificado tem uma data de expiração e pode ser revogado ou ter que ser substituído em algum momento. Se o certificado do servidor ISE expirar, problemas sérios podem surgir, a menos que sejam substituídos por um novo certificado válido.

**Observação**: se o certificado usado para o EAP (Extensible Authentication Protocol) expirar, as autenticações dos clientes poderão falhar porque o cliente não confia mais no certificado ISE. Se um certificado usado para portais expirar, os clientes e navegadores poderão se recusar a se conectar ao portal. Se o certificado de uso Admin expirar, o risco é ainda maior, o que impede um administrador de fazer login no ISE mais e a implantação distribuída pode deixar de funcionar como deve.

#### Gerar um certificado autoassinado

Para gerar novos certificados autoassinados, navegue até Administration > System > Certificates > System Certificates. Clique no botão Generate Self Signed Certificate.

| cisco Identity Services Engine                                      | Home                                                                                                    | Operations     Policy                                     | ▼Administration            | Work Centers                 |
|---------------------------------------------------------------------|----------------------------------------------------------------------------------------------------|-----------------------------------------------------------|----------------------------|------------------------------|
| ▼System → Identity Management → M                                   | letwork Resources        Device F                                                                               | Portal Management pxGrid Ser                              | vices Feed Service         | Threat Centric NA            |
| Deployment Licensing                                                | ► Logging ► Maintenance                                                                                         | Upgrade • Backup & Resto                                  | re Admin Access            | <ul> <li>Settings</li> </ul> |
| G                                                                   |                                                                                                    |                                                           |                            |                              |
| ✓ Certificate Management                                            | System Certificates 💧                                                                                           | For disaster recovery it is recom                         | mended to export certifica | ate and private key pairs    |
| System Certificates                                                 | 🖊 Edit 🕂 Generate Self                                                                                          | Signed Certificate                                        | 💽 🕼 Export 🔀 Dek           | ete 🔎 View                   |
| Trusted Certificates                                                | Friendly Name                                                                                                   | Used By                                                   | Portal group tag           | Issued To                    |
| OCSP Client Profile                                                 | ▼ hongkongise                                                                                                   |                                                           |                            |                              |
| Certificate Signing Requests<br>Certificate Periodic Check Settings | OU=Certificate Service<br>m Certificate,CN=hong<br>verdale.local#Certificat<br>s Endpoint Sub CA - h<br>e#00002 | es Syste<br>gkongise.ri<br>te Service pxGrid<br>ongkongis |                            | hongkongis                   |

Esta lista descreve os campos da página Gerar certificado autoassinado.

Diretrizes de Uso do Nome do Campo de Configurações de Certificado Autoassinado:

- Selecionar Nó: (Obrigatório) O nó para o qual é necessário gerar o certificado do sistema.
- CN: (obrigatório se SAN não for especificado) Por padrão, CN é o FQDN do nó ISE para o qual o certificado autoassinado é gerado.
- Unidade Organizacional (OU): nome da Unidade Organizacional, por exemplo, Engenharia.
- Organização (O): nome da organização, por exemplo, Cisco.
- Cidade (L): (Não abrevie) Nome da cidade, por exemplo, San Jose.
- Estado (ST): (Não abrevie) Nome do estado, por exemplo, Califórnia.
- País (C): Nome do país. O código ISO de país com duas letras é necessário. Por exemplo, os EUA.
- SAN: um endereço IP, nome DNS ou Uniform Resource Identifier (URI) associado ao certificado.
- Tipo de chave: especifique o algoritmo a ser usado para criar a chave pública: RSA ou ECDSA.
- Comprimento da Chave: Especifique o tamanho do bit para a chave pública. Essas opções estão disponíveis para RSA: 512 1024 2048 4096 e essas opções estão disponíveis para ECDSA: 256 384.
- Resumo com o qual assinar: escolha um destes algoritmos de hash: SHA-1 ou SHA-256.
- Políticas de Certificado: insira o OID da política de certificado ou a lista de OIDs que o certificado deve cumprir. Use vírgulas ou espaços para separar os OIDs.
- TTL de Expiração: Especifique o número de dias após os quais o certificado expira.
- Nome Amigável: Informe um nome amigável para o certificado. Se nenhum nome for especificado, o Cisco ISE cria automaticamente um nome no formato where é um número de cinco dígitos exclusivo.
- Permitir certificados curinga: marque esta caixa de seleção para gerar um certificado curinga autoassinado (um certificado que contenha um asterisco (\*) em qualquer CN no assunto e/ou o nome DNS na SAN. Por exemplo, o nome DNS atribuído à SAN pode ser \*.domain.com.
- Uso: Escolha o serviço para o qual este certificado do sistema deve ser usado. As opções disponíveis são:

AdminAutenticação EAPDTLS RADIUSpxGridSAMLPortal

| dentity Services Engine             | Home                                  | perations ► Policy                                          |
|-------------------------------------|---------------------------------------|-------------------------------------------------------------|
| ▼ System                            | Network Resources     Device Portal N | lanagement pxGrid Service  Feed Service  Threat Centric NAC |
| Deployment Licensing - Certificate  | es                                    | rade   Backup & Restore   Admin Access   Settings           |
| G                                   |                                       |                                                             |
| ✓ Certificate Management            | Generate Self Signed Certific         | ate                                                         |
| System Certificates                 | * Select Node                         | hongkongise                                                 |
| Trusted Certificates                |                                       |                                                             |
| OCSP Client Profile                 | Subject                               |                                                             |
| Certificate Signing Requests        | Common Name (CN)                      | ISFQDNS ()                                                  |
| Certificate Periodic Check Settings | Organizational Unit (OU)              | Security                                                    |
| Certificate Authority               |                                       |                                                             |
|                                     | Organization (O)                      | 1 D                                                         |
|                                     | City (L)                              | Kokata                                                      |
|                                     | State (ST)                            | West Bengal                                                 |
|                                     | Country (C)                           |                                                             |
|                                     | oounity (o)                           |                                                             |
|                                     |                                       |                                                             |
|                                     | Subject Alternative Name (SAN)        | I IP Address ▼ 10.127.196.248 - +                           |
|                                     | * Key type                            | RSA · ·                                                     |
|                                     | * Key Length                          | 2048 • ()                                                   |
|                                     | * Digest to Sign With                 | SHA-256 T                                                   |
|                                     | Certificate Policies                  |                                                             |

| cisco Id      | dentity   | Services    | Engine        | Home      | Contex       | xt Visibility  | ▶ Opera     | tions                   | ▶ Policy                                                                                                    | <del>▼</del> Admir | nistration     | ▶ Work Centers                       |   |
|---------------|-----------|-------------|---------------|-----------|--------------|----------------|-------------|-------------------------|----------------------------------------------------------------------------------------------------|--------------------|----------------|--------------------------------------|---|
| ▼ Syster      | m 🕨       | Identity Ma | nagement      | Network F | Resources    | Device I       | Portal Mana | gement                  | pxGrid Ser                                                                                                    | vices              | Feed Serv      | rice                                 |   |
| Deploym       | nent      | Licensing   | - Certificate | es 🕨 Log  | iging 🕨 N    | Maintenance    | Upgrade     | <ul> <li>Bac</li> </ul> | kup & Resto                                                                                                    | ore 🕨 A            | dmin Acces     | s Settings                           |   |
|               |           |             | C             |           |              |                |             |                         |                                                                                                    |                    |                |                                      |   |
| ▼ Certific    | ate Ma    | nagement    |               | s         | ubject Alter | native Name    | (SAN)       | IP Addres               | is in the second second second second second second second second second second second second second second se | •                  | 10.127.196     | 5.248 - +                            | L |
| System        | n Certifi | cates       |               |           |              |                |             |                         |                                                                                                    |                    |                |                                      | 1 |
| Trusted       | d Certifi | cates       |               |           |              | * Ke           | y type RS   | A _                     | •<br>•                                                                                                    |                    |                |                                      |   |
| OCSP          | Client F  | Profile     |               |           |              | * Key L        | ength 20    | 18                      | • (i)                                                                                                    |                    |                |                                      |   |
| Certific      | ate Sig   | ning Reque  | sts           |           |              |                | _           |                         |                                                                                                    |                    |                |                                      |   |
| Certific      | ate Per   | iodic Checl | Settings      |           | *            | Digest to Sigr | n With SH   | A-256                   | <b>T</b>                                                                                                    |                    |                |                                      |   |
| Certification | ate Au    | thority     |               |           |              | Certificate Po | olicies     |                         |                                                                                                    |                    |                |                                      |   |
|               |           |             |               |           |              | * Evpiratio    | n TTI 10    |                         |                                                                                                    | <b>r</b>           |                |                                      |   |
|               |           |             |               |           |              | Expiratio      |             |                         |                                                                                                    | 15                 |                |                                      |   |
|               |           |             |               |           |              | Friendly       | Name        |                         |                                                                                                    |                    |                |                                      |   |
|               |           |             |               |           | Allow Wild   | card Certifica | tes 🗌       | Ð                       |                                                                                                    |                    |                |                                      |   |
|               |           |             |               |           |              |                |             |                         |                                                                                                    |                    |                |                                      |   |
|               |           |             |               |           |              | U              | lsage       |                         |                                                                                                    |                    |                |                                      |   |
|               |           |             |               |           |              |                |             | Admin: Us               | se certificate                                                                                                 | e to auther        | nticate the IS | E Admin Portal                       |   |
|               |           |             |               |           |              |                |             | EAP Auth                | entication: U                                                                                                  | Jse certific       | ate for EAP    | protocols that use SSL/TLS tunneling |   |
|               |           |             |               |           |              |                |             | RADIUS (                | DTLS: Use c                                                                                                    | certificate f      | for the RAD    | Sec server                           |   |
|               |           |             |               |           |              |                |             | pxGrid: U               | se certificate                                                                                                 | e for the p        | xGrid Contro   | ller                                 |   |
|               |           |             |               |           |              |                |             | SAML: Us                | se certificate                                                                                                 | for SAML           | Signing        |                                      |   |
|               |           |             |               |           |              |                |             | Portal: Us              | se for portal                                                                                                  |                    |                |                                      |   |
|               |           |             |               |           |              |                | _           |                         |                                                                                                    |                    |                |                                      |   |
|               |           |             |               |           |              |                | S           | ubmit                   | Cancel                                                                                                    |                    |                |                                      |   |

**Observação**: as chaves públicas RSA e ECDSA podem ter comprimentos de chave diferentes para o mesmo nível de segurança. Escolha 2048 se a intenção for obter um certificado público assinado pela CA ou implantar o Cisco ISE como um sistema de gerenciamento de políticas compatível com FIPS.

#### Renovar um certificado autoassinado

Para exibir os certificados autoassinados existentes, navegue até Administration > System > Certificates > System Certificates no console do ISE. Qualquer certificado com 'Emitido para' e 'Emitido por', se mencionado no mesmo FQDN do servidor do ISE, é um certificado autoassinado. Escolha este certificado e clique em Edit.

Sob Renew Self Signed Certificate, verifique a Renewal Period e defina o TTL de vencimento conforme necessário. Finalmente, clique em Save.

#### Instalar um Certificado Confiável

Obtenha o(s) certificado(s) codificado(s) Base 64 da CA raiz, CA(s) intermediária(s) e/ou dos hosts que devem ser confiáveis.

1. Faça login no nó do ISE e navegue até Administration > System > Certificate > Certificate Management > Trusted Certificates e clique em Import, como mostrado nesta imagem.

| dent dent     | tity Services I | Engine        | Home     | ▶ Cor                   | ntext Vi | isibility  | <ul> <li>Operation</li> </ul> | s 🕨          | Policy                                                                                                    |
|---------------|-----------------|---------------|----------|-------------------------|----------|------------|-------------------------------|--------------|----------------------------------------------------------------------------------------------------|
| ▼ System      | Identity Man    | agement       | Network  | Resource                | es )     | Device Po  | ortal Manager                 | ment         | pxGrid Servi                                                                                                    |
| Deployment    | Licensing       | ✓ Certificate | es 🕨 Log | gging                   | Main     | tenance    | Upgrade                       | Backu        | up & Restore                                                                                                    |
|               |                 | ٩             | )        |                         |          |            |                               |              |                                                                                                    |
| - Certificate | Management      |               | Trus     | ted Cei                 | rtifica  | ates       |                               |              |                                                                                                    |
| System Ce     | ertificates     |               | / Ed     | lit <mark>-{} In</mark> | nport    | Export     | t 🗙 Delete                    | <i>↓</i> Vie | W                                                                                                    |
| Trusted Ce    | ertificates     |               |          | riendly N               | lame     |            |                               |              | 🔺 Sti                                                                                                    |
| OCSP Clie     | ent Profile     |               |          | Baltimore               | Cyber    | Trust Root |                               |              | <b>~</b>                                                                                                    |
| Certificate   | Signing Reques  | sts           |          | Cisco CA                | Manufa   | acturing   |                               |              | Ø                                                                                                    |
| Certificate   | Periodic Check  | Settinas      |          | Cisco ECC               | Root     | CA         |                               |              | <ul> <li>Image: A set of the set of the</li></ul> |
| 2.511110010   |                 | go            |          | Cisco Lice              | nsina F  | Root CA    |                               |              |                                                                                                    |

2. Na página seguinte, carregue o(s) certificado(s) de CA obtido(s) (na mesma ordem descrita anteriormente). Atribua a eles um nome amigável e uma descrição que explique para que serve o certificado para manter o controle.

Conforme as necessidades de uso, marque as caixas ao lado de:

- Confiança para autenticação no ISE Adiciona novos nós do ISE quando eles têm o mesmo certificado CA confiável carregado no armazenamento de certificados confiáveis.
- Trust for client authentication and Syslog Habilite esta opção para usar o certificado para autenticar pontos de extremidade que se conectam ao ISE com EAP e/ou confiar em servidores Syslog seguros.
- Confiança para autenticação dos serviços Cisco Isso é necessário apenas para confiar em serviços Cisco externos, como um serviço de feed.

3. Finalmente, clique em <sub>Submit</sub>. Agora o certificado deve estar visível no Repositório Confiável e ser sincronizado com todos os nós ISE secundários (se estiver em uma implantação).

| dentity Services Engine             | Home  Context Visibility  Operations  Policy  Administration  Work Centers     |       |
|-------------------------------------|--------------------------------------------------------------------------------|-------|
| System Identity Management          | Network Resources                                                              |       |
| Deployment Licensing - Certificate  | s > Logging > Maintenance Upgrade > Backup & Restore > Admin Access > Settings |       |
| ♥<br>▼ Certificate Management       | Import a new Certificate into the Certificate Store                            |       |
| System Certificates                 | * Certificate File Browse CA certificate.cer                                   |       |
| Trusted Certificates                | Friendly Name Company CA certificate                                           | ] (i) |
| OCSP Client Profile                 | Trusted For: 👔                                                                 |       |
| Certificate Signing Requests        | Trust for authentication within ISE                                            |       |
| Certificate Periodic Check Settings | Trust for cleant authentication and Syclag                                     |       |
| Certificate Authority               | Trust for authentication of Cisco Services                                     |       |
|                                     | Validate Certificate Extensions                                                |       |
|                                     | Description                                                                    | ]     |
|                                     | Submit Cancel                                                                  |       |

#### Instalar um certificado assinado pela CA

Depois que os certificados de CAs raiz e intermediária forem adicionados ao Repositório de certificados confiáveis, uma CSR (Certificate Signing Request, Solicitação de assinatura de certificado) poderá ser emitida e o certificado assinado com base na CSR poderá ser associado ao nó do ISE.

1. Para fazer isso, navegue até Administration > System > Certificates > Certificate Signing Requests e clicar em Generate Certificate Signing Requests (CSR) para gerar um CSR.

2. Na página que aparece, na seção Uso, escolha a atribuição a ser usada no menu drop-down.

Se o certificado for usado para várias funções, escolha Multiuso. Depois que o certificado é gerado, as funções podem ser alteradas, se necessário. Na maioria dos casos, o certificado pode ser definido para ser usado para multiuso no menu suspenso Usado para; isso permite que o certificado seja utilizável para todos os portais da Web do ISE.

3. Marque a caixa ao lado do(s) nó(s) do ISE para escolher o(s) nó(s) para o(s) qual(is) o certificado é gerado.

4. Se o objetivo for instalar/gerar um certificado curinga, verifique a Allow Wildcard Certificates caixa de diálogo.

| Ho Ho                               | me   Context Visibility   Operation                                                              | s ▶ Policy ▼Adn                 | ninistration         | Work Centers                                                                  |                                            |
|-------------------------------------|--------------------------------------------------------------------------------------------------|---------------------------------|----------------------|-------------------------------------------------------------------------------|--------------------------------------------|
|                                     | work Resources        Device Portal Manager                                                      | ment pxGrid Services            | Feed Service         | Threat Centric NAC                                                            |                                            |
| Deployment Licensing                | Logging      Maintenance Upgrade                                                                 | Backup & Restore                | Admin Access         | <ul> <li>Settings</li> </ul>                                                  |                                            |
| 0                                   |                                                                                                  |                                 |                      |                                                                               |                                            |
| - Certificate Management            | ertificate Signing Request                                                                       |                                 |                      |                                                                               |                                            |
|                                     | Certificate types will require different exte                                                    | ended key usages. The list      | below outlines w     | hich extended key usages are required                                         | for each certificate type:                 |
| System Certificates                 | ISE Identity Certificates:                                                                       |                                 |                      |                                                                               |                                            |
| Trusted Certificates                | Multi-Use (Admin, EAP, Portal, px                                                                | (Grid) - Client and Server A    | uthentication        |                                                                               |                                            |
| OCSP Client Profile                 | <ul> <li>Admin - Server Authentication</li> <li>EAP Authentication - Server Auth</li> </ul>      | entication                      |                      |                                                                               |                                            |
| Certificate Signing Requests        | DTLS Authentication - Server Aut                                                                 | thentication                    |                      |                                                                               |                                            |
| Certificate Periodic Check Settings | <ul> <li>Portal - Server Authentication</li> <li>pxGrid - Client and Server Auther</li> </ul>    | ntication                       |                      |                                                                               |                                            |
| Certificate Authority               | <ul> <li>SAML - SAML Signing Certificate</li> </ul>                                              | incutori i                      |                      |                                                                               |                                            |
|                                     | <ul> <li>ISE Messaging Service - This is</li> </ul>                                              | not a signing request, but a    | an ability to genera | ate a brand new Messaging certificate.                                        |                                            |
|                                     | ISE Certificate Authority Certificates:                                                          |                                 |                      |                                                                               |                                            |
|                                     | <ul> <li>ISE Root CA - This is not a signir</li> <li>ISE Intermediate CA - This is an</li> </ul> | ng request, but an ability to   | generate a brand     | I new Root CA certificate for the ISE CA                                      | functionality.                             |
|                                     | Renew ISE OCSP Responder C                                                                       | ertificates - This is not a sig | gning request, bu    | t an ability to renew the OCSP respond                                        | er certificate that is signed by the       |
|                                     | ISE Root CA/ISE Intermediate CA                                                                  | <b>A</b> _                      |                      |                                                                               |                                            |
|                                     | Usage                                                                                            |                                 |                      |                                                                               |                                            |
|                                     | Certificate(s) will be used for Multi-U                                                          | Jse                             | Ŧ                    | You can use a single certificate for r                                        | nultiple services, but                     |
|                                     |                                                                                                  | _                               |                      | doing so is not a recommended pra-<br>should obtain individual certificates s | ctice. Rather, you<br>pecifically for each |
|                                     |                                                                                                  |                                 |                      | service (for example, one certificate<br>Portals FAP, and pxGrid)             | each for Guest                             |
|                                     | Alow Wildcard Certificates                                                                       |                                 |                      |                                                                               |                                            |
|                                     | Nodo(o)                                                                                          |                                 |                      |                                                                               |                                            |
|                                     | Generate CSR's for these Nodes:                                                                  |                                 |                      |                                                                               |                                            |
|                                     | Generate GSN'S for these houes.                                                                  |                                 |                      |                                                                               |                                            |
|                                     | Node                                                                                             | CSR                             | Friendly Name        |                                                                               |                                            |
|                                     | hongkongise                                                                                      | hong                            | kongise#Multi-Us     | se                                                                            |                                            |
|                                     |                                                                                                  |                                 |                      |                                                                               |                                            |
|                                     |                                                                                                  |                                 |                      |                                                                               |                                            |
|                                     |                                                                                                  |                                 |                      |                                                                               |                                            |
| Usage                               |                                                                                                  |                                 |                      |                                                                               |                                            |
| Castificate(a) will be used for     | Mubilles                                                                                         |                                 |                      | n use a single certificate for                                                | multiple services but                      |
| Certificate(s) will be used for     | Multi-Use                                                                                        | <u> </u>                        | doing s              | o is not a recommended pr                                                     | actice. Rather, you                        |
|                                     | Admin                                                                                            |                                 | should               | obtain individual certificates                                                | specifically for each                      |
|                                     | FAP Authentication                                                                               |                                 | service              | (for example, one certificat                                                  | e each for Guest                           |
|                                     | RADIUS DTLS                                                                                      |                                 | Portals,             | EAP, and pxGrid).                                                             |                                            |
| Allow Wildcard Certificates         | Portal                                                                                           |                                 |                      |                                                                               |                                            |
|                                     | pxGrid                                                                                           |                                 |                      |                                                                               |                                            |
| Node(s)                             | ISE Messaging Service                                                                            |                                 |                      |                                                                               |                                            |
| Generate CSR's for these Nod        | e SAML                                                                                           |                                 |                      |                                                                               |                                            |
|                                     | ISE Root CA                                                                                      |                                 |                      |                                                                               |                                            |
| Node                                | ISE Intermediate CA                                                                              | ÷                               |                      |                                                                               |                                            |
|                                     | Renew ISE OCSP Responder (                                                                       | Certificates                    |                      |                                                                               |                                            |
| hongkongise                         | h                                                                                                | ongkongise#Multi-U              | Jse                  |                                                                               |                                            |

5. Preencha as informações sobre o assunto com base nos detalhes sobre o host ou a organização (Unidade Organizacional, Organização, Cidade, Estado e País).

6. Para finalizar isso, clique em Generatee clique em Export no pop-up que aparece.

| dentity Services Engine                                                 | Home Context Visibility Operations Policy Administration Work Centers          |   |
|-------------------------------------------------------------------------|--------------------------------------------------------------------------------|---|
| System Identity Management                                              | Network Resources                                                              |   |
| Deployment Licensing - Certificates                                     | s   Logging   Maintenance Upgrade   Backup & Restore   Admin Access   Settings |   |
| Certificate Management     System Certificates     Trusted Certificates | ✓ hongkongise hongkongise#Multi-Use Subject                                    |   |
| OCSP Client Profile                                                     | Common Name (CN) \$FQDN\$                                                      |   |
| Certificate Signing Requests                                            |                                                                                |   |
| Certificate Periodic Check Settings                                     | Organizational Unit (OU) Security                                              |   |
| Certificate Authority                                                   | Organization (O)                                                               |   |
|                                                                         | City (L) Kolkata                                                               |   |
|                                                                         | State (ST) West Bengal                                                         |   |
|                                                                         | Country (C) IN                                                                 |   |
|                                                                         |                                                                                |   |
|                                                                         | Subject Alternative Name (SAN)                                                 | i |
|                                                                         | * Key type RSA 💿                                                               |   |
|                                                                         | * Key Length 2048 💽 👔                                                          |   |
|                                                                         | * Digest to Sign With SHA-256                                                  |   |
|                                                                         | Certificate Policies                                                           |   |
|                                                                         | Generate                                                                       |   |
| Country (C                                                              | C) IN                                                                          |   |
| Subject Alternative Name (SAI                                           | N) DNS Name                                                                    |   |
| * Key typ                                                               | pe R<br>Uniform Resource Identifier                                            |   |
| * Key Leng                                                              | th 2048                                                                        |   |
| * Disset to Cian Mi                                                     |                                                                                |   |

Isso faz o download da solicitação de certificado codificada na Base 64 que acabou de ser criada - esse arquivo PEM deve ser enviado à CA para assinatura e obtém o arquivo CER de certificado assinado resultante (codificado na Base 64).

Observação: no campo CN, o ISE preenche automaticamente o FQDN dos nós.

**Observação**: no ISE 1.3 e 1.4, era necessário emitir dois CSRs pelo menos para usar o pxGrid. Um é dedicado ao pxGrid e o outro, para o restante dos serviços. Desde o 2.0 e posterior, tudo isso está em um CSR.

**Observação**: se o certificado for usado para autenticações EAP, o símbolo '\*' não deverá estar no campo CN do assunto, pois os solicitantes do Windows rejeitam o certificado do servidor. Mesmo quando a opção Validar identidade do servidor está desativada no solicitante, o handshake SSL pode falhar quando o '\*' está no campo CN. Em vez disso, um FQDN genérico pode ser usado no campo CN e, em seguida, o \*.domain.com pode ser usado no campo Nome DNS da SAN. Algumas Autoridades de Certificação (CA) podem adicionar o curinga (\*) ao CN do certificado automaticamente, mesmo que ele não esteja presente no CSR. Neste cenário, uma solicitação especial deve ser feita para evitar essa ação.

7. Depois que o certificado tiver sido assinado pela CA (que foi gerada a partir do CSR como mostrado no vídeo, <u>aqui</u> se a CA da Microsoft for usada), volte para a GUI do ISE e navegue para Administração > Sistema > Certificados > Gerenciamento de Certificados > Solicitação de Assinatura de Certificado; Marque a caixa ao lado do CSR criado anteriormente e clique no botão Vincular Certificado.

| -thate Identity Services Engine     | Home                                                                                                    | Administration     Work Cer                | nters                    |                                 | License Warning                                  | <u> २</u> २ ०              | ø       |  |
|-------------------------------------|----------------------------------------------------------------------------------------------------|--------------------------------------------|--------------------------|---------------------------------|--------------------------------------------------|----------------------------|---------|--|
| System      Identity Management     | Network Resources                                                                                              | Services + Feed Service + Threa            | at Centric NAC           |                                 | Click here to do wireless setup and visibility   | etup Do not show this ag   | ain ×   |  |
| Deployment Licensing Certificate    | Deployment Licensing Certificates + Logging + Maintenance Upgrade + Backup & Restore + Admin Access + Settings |                                            |                          |                                 |                                                  |                            |         |  |
| 0                                   |                                                                                                    |                                            |                          |                                 |                                                  |                            |         |  |
| ✓ Certificate Management            | - Certificate Management Certificate Signing Requests                                                          |                                            |                          |                                 |                                                  |                            |         |  |
| System Certificates                 | Generate Certificate Signing Requests (CSR)                                                                    |                                            |                          |                                 |                                                  |                            |         |  |
| Trusted Certificates                | A Certificate Signing Requests (CSRs) must be sent to and                                                      | signed by an external authority. Click "ex | port" to download one or | r more CSRs so that they may be | signed by an external authority. After a request | has been signed, click "bi | ind" to |  |
| OCSP Client Profile                 | bind the request to the signed certificate issued by that author                                               | rity. Once a GSR is bound, it will be rem  | noved from this list.    |                                 |                                                  |                            |         |  |
| Certificate Signing Requests        | PVew December Delete Bind Certificate                                                                          |                                            |                          |                                 | Show Al                                          |                            | 8       |  |
| Certificate Periodic Check Settings | Friendly Name                                                                                                  | Certificate Subject                        | Key Length Por           | rtal group tag Timestamp        | <ul> <li>Host</li> </ul>                         |                            |         |  |
| Certificate Authority               | hongkongise#Multi-Use                                                                                          | CN=hongkongise.riverdale.local,O           | 2048                     | Tue, 14 Apr 202                 | 0 hongkongise                                    |                            |         |  |

8. Em seguida, carregue o certificado assinado que acabou de ser recebido e atribua a ele um nome amigável para o ISE. Em seguida, prossiga para escolher as caixas ao lado dos usos de acordo com a necessidade do certificado (como Admin e autenticação EAP, Portal e assim por diante) e clique em Submit, como mostrado nesta imagem:

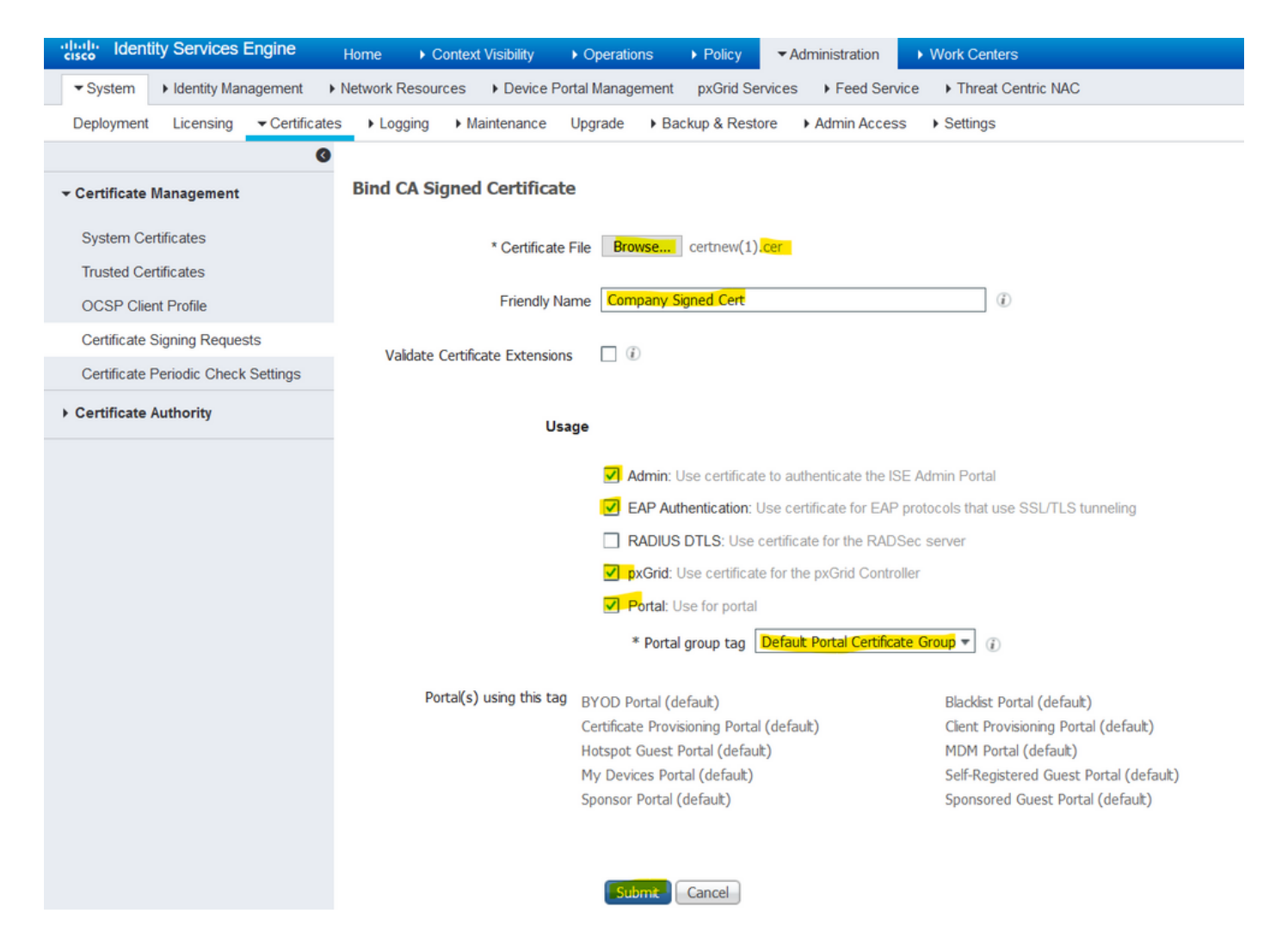

Se a função Admin tiver sido escolhida para esse certificado, o nó ISE deverá reiniciar seus serviços. Com base na versão e nos recursos alocados para a VM, isso pode levar de 10 a 15 minutos. Para verificar o status do aplicativo, abra a linha de comando do ISE e execute o comando show application status ise comando.

| inconcertoioning i op |                                                                                                    |          |
|-----------------------|----------------------------------------------------------------------------------------------------|----------|
| es Device Portel M    | engagement nuclid Septian + Food Septian + Threat Capitric NAC                                          |          |
| es v Device i o       |                                                                                                    | Click he |
| Maintenance           | Enabling Admin role for this certificate will cause an application server restart on the selected node. |          |
|                       |                                                                                                    |          |
|                       | Note: Make sure required Certificate Chain is imported under Trusted Certificates                       |          |
| ned Certificat        |                                                                                                    |          |
|                       |                                                                                                    |          |
|                       | No Yes                                                                                                  |          |
| * Certificate         |                                                                                                    |          |
|                       |                                                                                                    |          |
| Eriondly Name         | Company Signed Cert                                                                                     |          |
| Filenuly Marile       |                                                                                                    |          |

| '             |                                                                                                    |                 |
|---------------|----------------------------------------------------------------------------------------------------|-----------------|
| Device Portel | Apparament                                                                                                    | Click here to c |
| nance         | The Portal tag is already assigned to the following certificate(s). If you proceed, it will be removed from the existing certificates, and affected portals will be restarted. Do you want to proceed?<br>• Default self-signed server certificate |                 |
| rtificat      |                                                                                                    |                 |
| ertificate    | No Yes                                                                                                    |                 |
| riendly Name  | Company Signed Cert                                                                                                    |                 |
| Extensions    |                                                                                                    |                 |

Se a função de administrador ou portal tiver sido escolhida na importação do certificado, poderá ser verificado se o novo certificado está em vigor quando as páginas de administrador ou portal no navegador forem acessadas. Escolha o símbolo de bloqueio no navegador e, sob o certificado, o caminho verifica se a cadeia completa está presente e é confiável para a máquina. O navegador deve confiar no novo certificado de administrador ou portal, desde que a cadeia tenha sido criada corretamente e a cadeia de certificados seja confiável pelo navegador.

**Observação**: para renovar um certificado de sistema atual assinado pela CA, gere um CSR novo e vincule o certificado assinado a ele com as mesmas opções. Como é possível instalar um novo certificado no ISE antes de ele estar ativo, planeje instalar o novo certificado antes que o certificado antigo expire. Esse período de sobreposição entre a data de expiração do certificado antigo e a data de início do novo certificado dá tempo para renovar certificados e planejar sua troca com pouco ou nenhum tempo de inatividade. Obtenha um novo certificado com uma data de início anterior à data de validade do certificado antigo. O período entre essas duas datas é a janela de alteração. Quando o novo certificado entrar no intervalo de datas válido, ative os protocolos necessários (Admin/EAP/Portal). Lembre-se de que, se o uso de Admin estiver habilitado, haverá uma reinicialização do serviço.

**Dica**: é recomendável usar a CA interna da empresa para certificados Admin e EAP e um certificado assinado publicamente para portais de convidado/patrocinador/hotspot/etc. O motivo é que, se um usuário ou convidado entra na rede e o portal do ISE usa um certificado assinado de forma privada para o Portal do convidado, ele obtém erros de certificado ou potencialmente faz com que seu navegador os bloqueie na página do portal. Para evitar tudo isso, use um certificado assinado publicamente para o uso do portal para garantir uma melhor experiência do usuário. Além disso, cada endereço IP do(s) nó(s) de implantação deve ser adicionado ao campo SAN para evitar um aviso de certificado quando o servidor é acessado por meio do endereço IP.

#### Fazer backup de certificados e chaves privadas

Recomenda-se exportar:

1. Todos os certificados do sistema (de todos os nós na implantação) junto com suas chaves privadas (isso é necessário para reinstalá-los) em um local seguro. Anote a configuração do certificado (para que serviço o certificado foi usado).

2. Todos os certificados do Repositório de Certificados de Confiabilidade do Nó de Administração Primário. Anote a configuração do certificado (para que serviço o certificado foi usado).

3. Todos os certificados da autoridade de certificação.

Para isso,

- 1. Navegue até Administration > System > Certificates > Certificate Management > System Certificates. Escolha o certificado e clique em Export. Escolher Export Certificates e as teclas privadas. Insira a senha da chave privada e confirme a senha. Clique em Export.
- 2. Navegue até Administration > System > Certificates > Certificate Management > Trusted Certificates. Escolha o certificado e clique em Export. Clique em Save File para exportar o certificado.
- 3. Navegue até Administration > System > Certificates > Certificate Authority > Certificate Authority Certificates. Escolha o certificado e clique em Export. Escolher Export Certificates e as teclas privadas. Insira a senha da chave privada e confirme a senha. Clique em Export. Clique em Save File para exportar o certificado.

# Troubleshoot

#### Verificar Validade do Certificado

O processo de atualização falhará se algum certificado no armazenamento de Certificados de Confiabilidade do Cisco ISE ou de Certificados de Sistema tiver expirado. Certifique-se de verificar a validade no campo Data de vencimento das janelas Certificados de Confiabilidade e Certificados de Sistema (Administration > System > Certificates > Certificate Management) e renove-os, se necessário, antes da atualização.

Além disso, verifique a validade no campo Data de vencimento dos certificados na janela Certificados de CA (Administration > System > Certificates > Certificate Authority > Certificate Authority Certificates) e renove-os, se necessário, antes da atualização.

#### Excluir um certificado

Caso um certificado do ISE esteja expirado ou não seja usado, ele precisará ser removido. Verifique se os certificados foram exportados (com suas chaves privadas, se aplicável) antes da exclusão.

Para excluir um certificado expirado, navegue até Administration > System > Certificates > Certificate Management. Clique no botão System Certificates Store. Escolha o(s) certificado(s) expirado(s) e clique em Delete.

Consulte o mesmo para armazenamentos de Certificados de Confiabilidade e Certificados de Autoridade de Certificação.

#### O requerente não confia no certificado do servidor ISE em uma autenticação 802.1x

Verifique se o ISE envia a cadeia completa de certificados para o processo de handshake SSL.

Com os métodos EAP que exigem um certificado de servidor (ou seja, PEAP) e a opção Validar Identidade do Servidor é selecionada nas configurações do SO cliente, o solicitante valida a

cadeia de certificados com os certificados que possui em seu armazenamento confiável local como parte do processo de autenticação. Como parte do processo de handshake SSL, o ISE apresenta seu certificado e também todos os certificados raiz e/ou intermediários presentes em sua cadeia. O solicitante não poderá validar a identidade do servidor se a cadeia estiver incompleta ou se não tiver essa cadeia em seu repositório de confiança.

Para verificar se a cadeia de certificados é passada de volta para o cliente, faça uma captura de pacote do ISE (Operations > Diagnostic Tools > General Tools > TCP Dump) ou captura Wireshark no endpoint no momento da autenticação. Abrir a captura e aplicar o filtro ssl.handshake.certificates no Wireshark e encontrar um desafio de acesso.

**Depois de escolhido**, **navegue até** Expand Radius Protocol > Attribute Value Pairs > EAP-Message Last segment > Extensible Authentication Protocol > Secure Sockets Layer > Certificate > Certificates.

Se a cadeia estiver incompleta, navegue até o ISE Administration > Certificates > Trusted Certificates e verifique se os certificados Raiz e/ou Intermediário estão presentes. Se a cadeia de certificados for aprovada com êxito, a própria cadeia deverá ser verificada como válida com o método descrito aqui.

Abra cada certificado (servidor, intermediário e raiz) e verifique a cadeia de confiança para corresponder ao identificador da chave do assunto (SKI) de cada certificado ao identificador da chave da autoridade (AKI) do próximo certificado na cadeia.

# A Cadeia de Certificados ISE está Correta, mas o Ponto de Extremidade Rejeita o Certificado de Servidor ISEs Durante a Autenticação

Se o ISE apresentar sua cadeia completa de certificados para o handshake SSL e o requerente ainda tiver rejeitado a cadeia de certificados, a próxima etapa é verificar se os certificados Raiz e/ou Intermediários estão no Local Trust Store dos clientes.

Para verificar isso de um dispositivo Windows, inicie o mmc.exe(Console de Gerenciamento Microsoft), navegue até File > Add-Remove Snap-in. Na coluna snap-ins disponíveis, escolha Certificates e clique em Add. Escolha My user account or Computer account com base no tipo de autenticação em uso (Usuário ou Máquina) e clique em OK.

Na exibição do console, escolha Autoridades de Certificação Raiz Confiáveis e Autoridades de Certificação Intermediárias para verificar a presença de certificados Raiz e Intermediários no armazenamento confiável local.

Uma maneira fácil de verificar se este é um problema de verificação de identidade do servidor, desmarque Validar certificado do servidor na configuração do perfil do solicitante e teste-o novamente.

## Perguntas mais freqüentes

#### O que fazer quando o ISE emitir um aviso de que o certificado já existe?

Esta mensagem significa que o ISE detectou um Certificado do Sistema com exatamente o mesmo parâmetro de OU, e um certificado duplicado tentou ser instalado. Como não há suporte para a duplicação do certificado do sistema, é aconselhável simplesmente alterar qualquer um

dos valores de Cidade/Estado/Departamento para um valor ligeiramente diferente para garantir que o novo certificado seja diferente.

# Por que o navegador emite um aviso informando que a página do portal do ISE é apresentada por um servidor não confiável?

Isso acontece quando o navegador não confia no certificado de identidade do servidor.

Primeiro, verifique se o certificado do portal visível no navegador é o esperado e se foi configurado no ISE para o portal.

Segundo, garanta acesso ao portal via FQDN - no caso do endereço IP em uso, garanta que o FQDN e o endereço IP estejam nos campos SAN e/ou CN do certificado.

Por fim, certifique-se de que a cadeia de certificados do portal (portal ISE, CA(s) intermediária(s), certificados de CA raiz) seja importada no/confiável pelo software do navegador/SO cliente.

**Observação**: algumas versões mais recentes do iOS, SOs Android e navegadores Chrome/Firefox têm expectativas de segurança rígidas do certificado. Mesmo se esses pontos forem atendidos, eles poderão se recusar a se conectar se o Portal e as CAs Intermediárias forem menores que SHA-256.

#### O que fazer quando uma atualização falhar devido a certificados inválidos?

O processo de atualização falhará se algum certificado no armazenamento de Certificados de Confiabilidade do Cisco ISE ou de Certificados de Sistema tiver expirado. Certifique-se de verificar a validade no campo Data de vencimento das janelas Certificados de Confiabilidade e Certificados de Sistema (Administration > System > Certificates > Certificate Management) e renove-os, se necessário, antes da atualização.

Além disso, verifique a validade no campo Data de vencimento dos certificados na janela Certificados de CA (Administration > System > Certificates > Certificate Authority > Certificate Authority Certificates) e renove-os, se necessário, antes da atualização.

Antes da atualização do ISE, verifique se a cadeia de certificados internos da CA é válida.

Navegue até Administration > System > Certificates > Certificate Authority Certificates. Para cada nó na implantação, escolha o certificado com a Sub CA do ponto final dos serviços de certificado na coluna Nome amigável. Clique em View e verifique se o Status do certificado é uma boa mensagem e está visível.

Se alguma cadeia de certificados estiver quebrada, corrija o problema antes do início do processo de atualização do Cisco ISE. Para corrigir o problema, navegue até Administration > System > Certificates > Certificate Management > Certificate Signing Requestse gere um para a opção CA raiz do ISE.

# Informações Relacionadas

- Configurações de Gerenciar Certificados e Repositório de Certificados do ISE 2.7
- Implemente certificados digitais no ISE
- <u>Suporte Técnico e Documentação Cisco Systems</u>

#### Sobre esta tradução

A Cisco traduziu este documento com a ajuda de tecnologias de tradução automática e humana para oferecer conteúdo de suporte aos seus usuários no seu próprio idioma, independentemente da localização.

Observe que mesmo a melhor tradução automática não será tão precisa quanto as realizadas por um tradutor profissional.

A Cisco Systems, Inc. não se responsabiliza pela precisão destas traduções e recomenda que o documento original em inglês (link fornecido) seja sempre consultado.